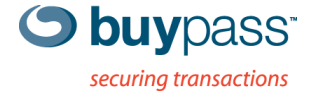

# TEKNISK DOKUMENTASJON

# **INSTALLASJON SSL-SERTIFIKAT** for server av type iis7

Dette dokumentet beskriver hvordan du kan installere et SSL-sertifikat på en server av type MS IIS7.

# Steg for steg

### **Start IIS Manager**

Start IIS Manager for å installere mott SSL-sertifikat på samme server som CSR ble generert.

Velg deretter Administrative Tools. Velg Internet Information Services (ISS) Manager.

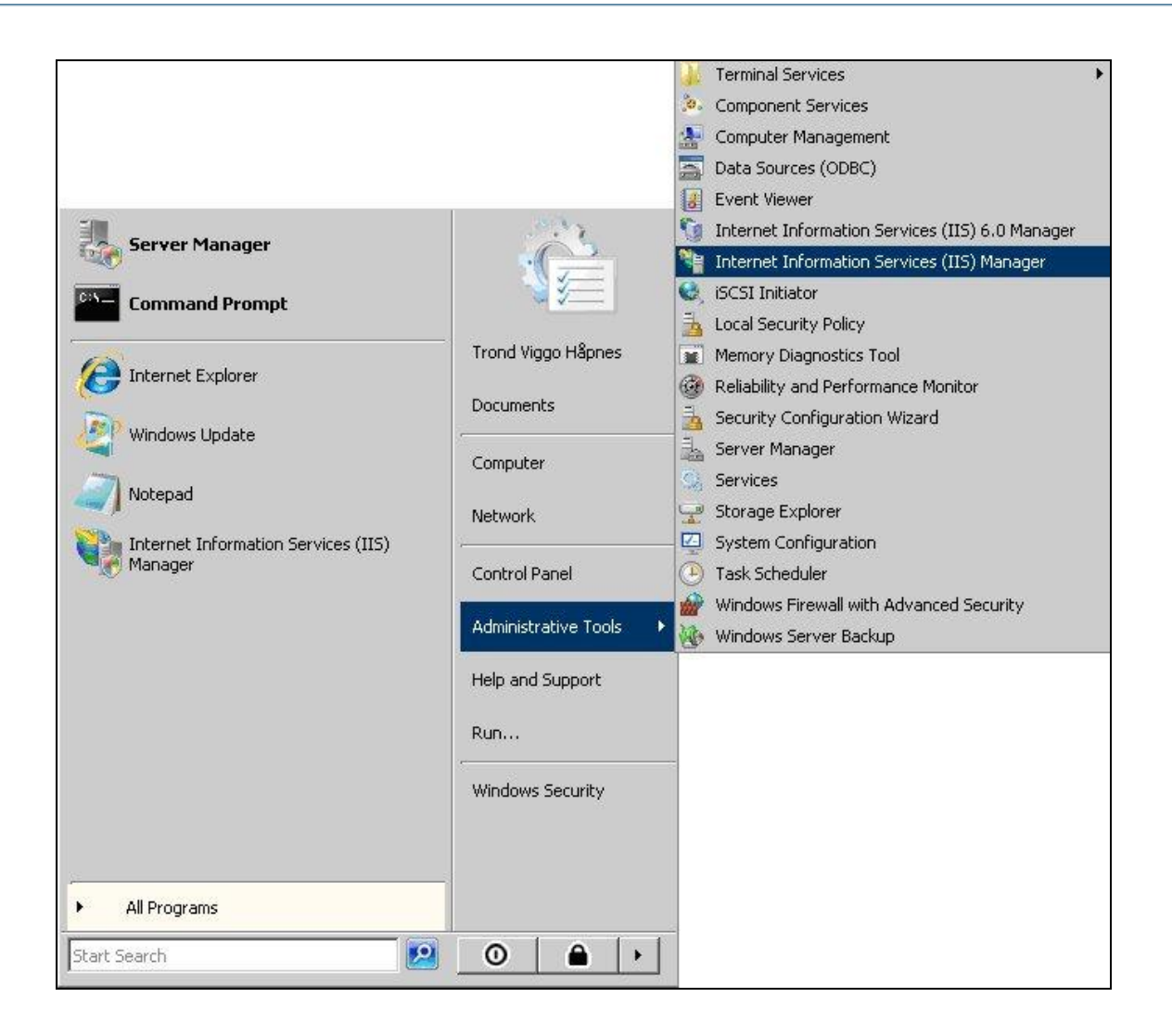

Velg aktuelt servernavn i del av skjermbildet. Deretter dobbeltklikk på ikonet Server Certificates.

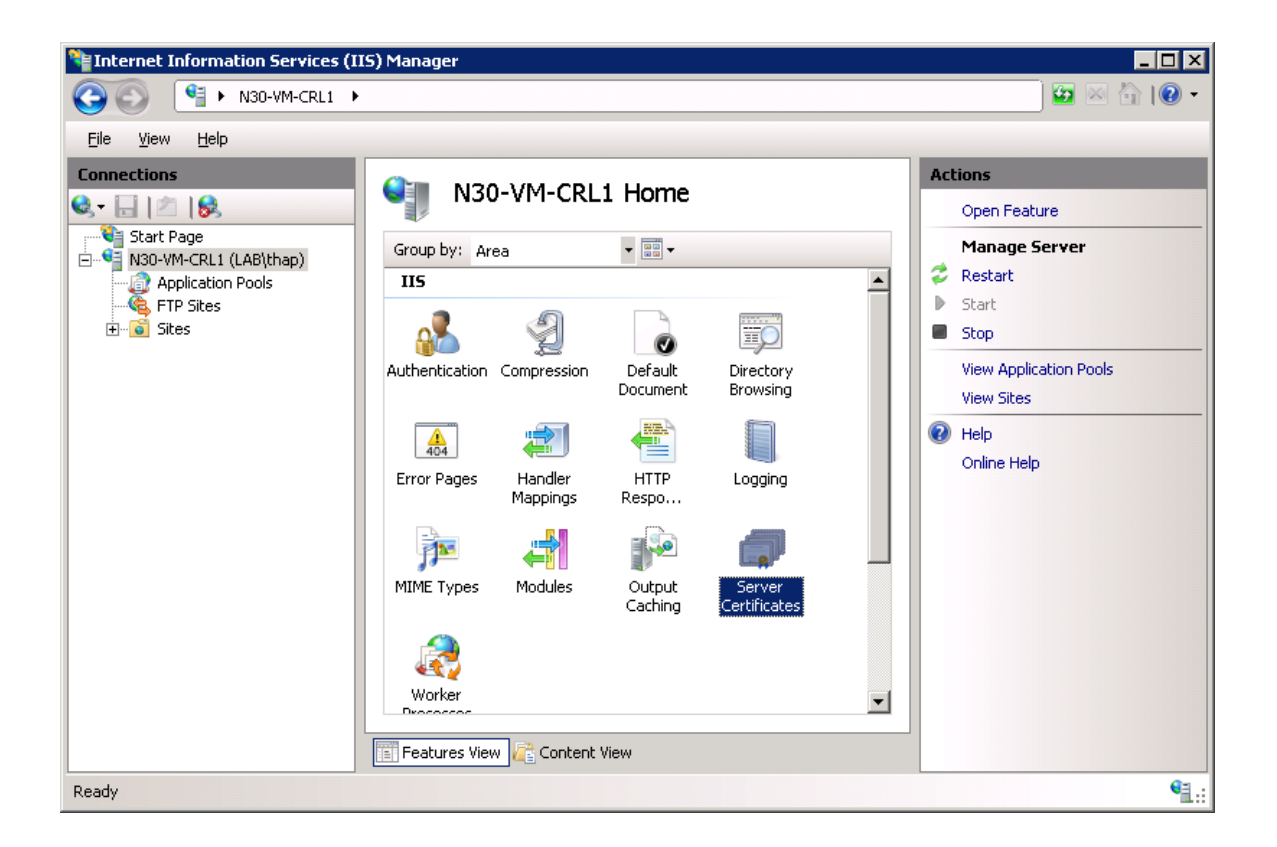

Velg servernavnet i venstre kolonne, og dobbelklikk på Server Certificates. Når skjermbildet under vises, velger du Complete Certificate Request som er lokalisert på høyre side av skjermbildet under Actions.

| Number Information Services (II | S) Manager                                                       |                                |
|---------------------------------|------------------------------------------------------------------|--------------------------------|
| G S N30-VM-CRL1 →               |                                                                  | 🖸 🗠 🚰 🛛 🕶                      |
| <u>File View H</u> elp          |                                                                  |                                |
| Connections                     | Comune Contification                                             | Actions                        |
| 🔍 - 🔒   🖄   🔗                   |                                                                  | Import                         |
| Start Page                      | Use this feature to request and manage certificates that the Web | Create Certificate Request     |
| Application Pools               | server can use with Web sites configured for SSL.                | Complete Certificate Request   |
| FTP Sites                       | Name  Issued To N30-vm-crl1 lab buypess po                       | Create Domain Certificate      |
|                                 | N30-vm-crl1.lab.buypass.no                                       | Create Self-Signed Certificate |
|                                 |                                                                  | Help                           |
|                                 |                                                                  | Online Help                    |
|                                 |                                                                  |                                |
|                                 |                                                                  |                                |
|                                 |                                                                  |                                |
|                                 |                                                                  |                                |
|                                 |                                                                  |                                |
|                                 |                                                                  |                                |
|                                 |                                                                  |                                |
|                                 |                                                                  |                                |
|                                 |                                                                  |                                |
|                                 | Features View 🚰 Content View                                     |                                |
| Ready                           |                                                                  | <b>€</b> <u>1</u> .:           |

I venstre side av skjermbildet vises mulig valg (Actions). Velg Complete Certificate Request for å starte installasjon av mottatt SSL-sertifikatet.

# Installasjon av SSL-sertifikatet

Mottatt SSL-sertifikat på e-post lager du som en tekstfil.

I dette skjermbildet skal du angi navn og lokasjon på tekstfilen eller søke det frem ved å velge knappen ...... Om du ønsker kan du gi sertifikatet et Friendly Name.

| Complete Certificate Request                                                                                                 | ? ×    |
|----------------------------------------------------------------------------------------------------|--------|
| Specify Certificate Authority Response                                                                                       |        |
| Complete a previously created certificate request by retrieving the file that contains the certificate authority's response. |        |
| File name containing the certification authority's response:                                                                 |        |
| sslcertificate.txt                                                                                                    |        |
| Friendly name:                                                                                                    |        |
| Reynholm Industries                                                                                                    |        |
|                                                                                                    |        |
|                                                                                                    |        |
|                                                                                                    |        |
|                                                                                                    |        |
|                                                                                                    |        |
|                                                                                                    |        |
|                                                                                                    |        |
| ОК                                                                                                    | Cancel |

Legg sertifikatet du fikk I e-posten I en tekst fil og velg dette. Gi sertifikatet et "Friendly

# Knytte sertifikatet til en nettside

Sertifikatet er nå installert på serveren. For å kunne benytte sertifikatet mot en nettside må du knyttet installert sertifikat til nettsiden.

Start IIS Manager, høyreklikk og velg "bindings" på nettsiden du ønsker å benytte SSLsertifikatet på. Velg Add i skjermbildet under.

| Туре | Host Name | Port | IP Address | Bind | <u>A</u> dd    |
|------|-----------|------|------------|------|----------------|
| ittp |           | 80   | *          |      | Edit           |
|      |           |      |            |      | <u>R</u> emove |
|      |           |      |            |      |                |

I skjermbildet under knytter setter du type forbindelse og hvilket SSL-sertifikat som skal benyttes. Velg https som type forbindelse og at port 443 skal benyttes. Deretter velger du hvilket sertifikat. Velg OK for å ferdigstille knytningen, eller Cancel for å avbryte.

| dd Site Bin                 | ding           | ?       |
|-----------------------------|----------------|---------|
| <u>Type</u> :               | IP address:    | Port:   |
| https                       | All Unassigned | ▼ 443   |
| Host name:                  |                |         |
|                             |                |         |
| '<br><u>S</u> SL certifica  | ate:           |         |
| 194                         | cata           | - Minur |
| Test Certifi                | Late           | VIEWm   |
| Test Certifi<br>Not selecte | d              | <u></u> |

Nå er nettsiden knyttet til SSL-sertifikatet. Velg Close for av avslutte.

| Туре  | Host Name | Port | IP Address | <u>A</u> dd    |
|-------|-----------|------|------------|----------------|
| nttp  |           | 80   | *          | 2.22           |
| nttps |           | 443  | *          | Edit           |
|       |           |      |            | <u>R</u> emove |
| 1     |           |      |            | Browse         |
|       |           |      |            |                |

I tillegg må du installere utstedende CAs sertifikat ved å utføre følgende steg:

- 1. Lagre CA-sertifkatet fra e-posten du mottok i en fil.
- 2. Start MMC (start, kjør, mmc)
- 3. Legg til Certificate Manager Snapin (computer account).
- 4. Høyreklikk på "Certificate" under "Intermediate Certification Authorities" og velg import og velg sertifikatet du lagret.

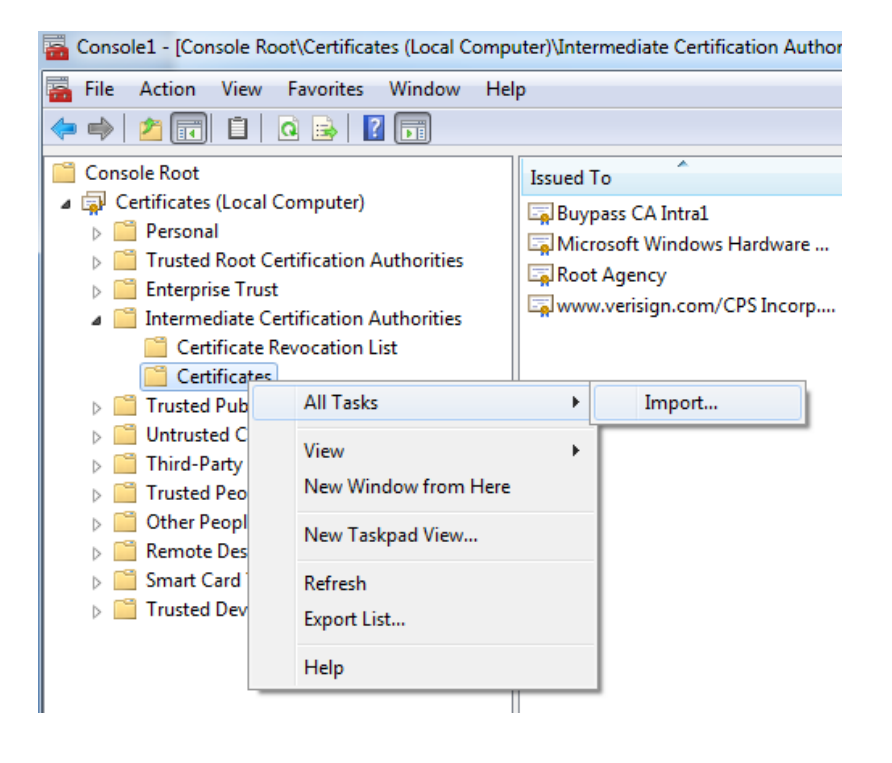